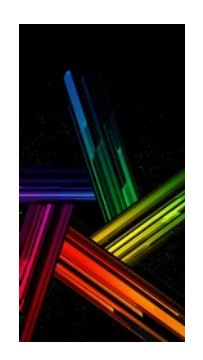

# **Photo Organizer Manager**

Guida

# **Indice**

| Pag.  | Descrizione                                  |
|-------|----------------------------------------------|
| 2     | Introduzione a Photo Organizer Manager       |
| 3     | Come organizzare velocemente le tue immagini |
| 4     | Interfaccia grafica                          |
| 5     | Ricerca immagini                             |
| 6     | Trova immagini                               |
| 7     | Trova immagini nel periodo                   |
| 7     | Raggruppa per anno e per mese                |
| 8     | Crea nuova cartella                          |
| 9     | Edita file                                   |
| 9     | Rinomina                                     |
| 10    | Sposta—Copia—Elimina                         |
| 10    | Seleziona                                    |
| 10    | Ordina                                       |
| 10    | Edita cartelle                               |
| 11    | Edita data dello scatto                      |
| 11    | Aggiungi & Modifica                          |
| 11    | Соріа                                        |
| 11    | Check                                        |
| 12-14 | Edita mappa                                  |
| 15    | Strumenti                                    |
| 15    | Elenco gerarchico cartelle                   |
| 16    | Backup                                       |
| 16    | Opzioni                                      |
| 17    | Opzioni GPS-Map                              |
| 17    | Consigli per salvare un archivio immagini    |

# INTRODUZIONE A PHOTO ORGANIZER MANAGER (POM)

### POM esegue la classificazione delle immagini basandosi soprattutto sulla data di creazione o di scatto della foto.

Questo risultato si consegue in tre step:

- 1. Utilizzando la **data di scatto** o di creazione dell'immagine, aggiungendola o modificandola se necessario
- 2. Selezionando le foto in base all'evento a cui si riferiscono e inserendole in cartelle con il nome costituito da **Anno-Mese e Nome Evento**.
- 3. Utilizzando l'opzione **Raggruppa immagini** che suddivide le immagini in sottocartelle Anno-Mese basate sempre sulla data di scatto immagine.

La sequenza da seguire è quindi :

- Aggiungere la data all'immagine
- Raggruppare le immagini per anno-mese con Raggruppa immagini
- Classificare le immagini come visto al punto 2.

Il risultato è un unico archivio ordinato cronologicamente per anno e mese e per tipo di evento che consente di rintracciare le immagini con facilità.

POM dà un aiuto a realizzare tutto ciò automatizzando le procedure. In più offre alcune ulteriori funzioni:

- Visualizzazione dei principali **attributi delle foto** con la possibilità di gestirne alcuni (ad esempio la data dello scatto)
- **Rappresentazione su mappa** del luogo in cui è stata scattata la foto con la possibilità di creare un itinerario
- **Visione gerarchica** delle immagini presenti sul computer che permette di visionare la distribuzione delle immagini nel disco del computer.
- Modifica dei file (**Rinomina, sposta, copia, elimina, ruota immagine** etc.)
- **Rintracciamento** di immagini in un periodo temporale

NOTA : La data utilizzata in POM è quella <u>effettiva dello scatto</u> e non va confusa con la data di creazione o di modifica sul PC. E' un dato "Exif", uno dei tanti (come ad esempio il tempo di esposizione, l'apertura diaframma etc.) creati e aggiunti al file dell'immagine quando si esegue la foto con una fotocamera digitale.

Può capitare che l'immagine ne sia priva (nelle vecchie foto o nelle immagini scannerizzate): in tal caso POM mette a disposizione lo strumento per aggiungerla o modificarla.

In questa guida quando si parla di data dell'immagine si intende sempre la data di scatto (tecnicamente in inglese DateTimeOriginal)

Per la localizzazione geografica dell'immagine POM utilizza, quando sono disponibili, i dati exif GPS latitudine e longitudine. Quasi sempre le fotocamere e i telefoni moderni hanno incorporata questa funzione e quindi registrano questi due dati.

# Come organizzare velocemente le tue immagini.

### A. Utilizzando l'opzione CREA CARTELLA

- 1. Caricare le immagini (provenienti da una o più cartelle) in POM con l'opzione **"Trova**"
- 2. Ordinarle in ordine crescente di data cliccando sull'intestazione della colonna **"Data**".
- 3. Selezionare dalla "**lista delle Miniature**" le immagini che appartengono ad un evento
- 4. Cliccare su "Crea cartella"
- 5. Nella finestra che si apre inserire il nome che si vuole dare alla nuova cartella e selezionare la casella che permette di anteporre al nome della cartella l'anno e il mese.
- Scegliere la posizione del PC in cui salvare la nuova cartella. Cliccare su "si" se si vuole cambiare quella proposta da POM e confermare. Le nuove cartelle sono state create.

Per facilitare ulteriormente la creazione di un archivio prima di A....

### B. Utilizzare l'opzione ORGANIZZA PER ANNO/MESE

- 1. Selezionare le cartelle da organizzare
- 2. Cliccare sull'opzione "**Organizza per anno/mese**": le immagini verranno suddivise in cartelle per anno/mese
- 3. Scegliere la posizione del PC in cui salvare le nuove cartelle. Cliccare su "**si**" se si vuole cambiare la posizione proposta da POM e confermare.
- 4. La creazione di cartelle contenenti ognuna le immagini di un dato mese facilita l'esecuzione della successiva fase vista al punto **A. Crea cartella**.

Riassumendo, ecco come procedere in tre passi per creare facilmente un archivio foto:

- 1. Aggiungere la data della creazione dell'immagine laddove non sia presente (utilizzando l'opzione "EDITA DATI EXIF")
- 2. Raggruppare le immagini per anno e mese (utilizzando l'opzione "RAGGRUPPA PER MESE")
- 3. Individuare le immagini che fanno parte di un evento e creare la relativa cartella (utilizzando l'opzione "CREA CARTELLA")

Anche se è possibile utilizzare solo l'opzione 3., le opzioni 1. e 2. aiutano e semplificano in modo determinante la realizzazione della catalogazione delle immagini.

## Interfaccia grafica

Gli strumenti di Photo Organizer Manager (POM) agiscono su gruppi di immagini e richiedono l'impostazione di pochi parametri. Questa guida viene redatta descrivendo in sequenza i comandi utilizzati.

Come si vede dal layout (foto 1) l'interfaccia espone molte informazioni.

Nella parte centrale **0** compare la tabella che contiene i dati essenziali che caratterizzano l'immagine:

- nome e tipo file<sup>1</sup>
- dimensioni
- cartella nel quale è memorizzato
- data e ora dello scatto<sup>2</sup>

Nella parte sinistra (2) ci sono quattro modalità di Esplora file per la ricerca e selezione delle cartelle. In basso (2) a sinistra sono esposti i dati relativi ai file e alle cartelle selezionate. Nella zona (2) troviamo dati specifici delle immagini, in basso (3) le miniature delle prime venti immagini elencate nella tabella e infine nella zona (3) l'immagine ingrandita corrispondente alla miniatura selezionata.

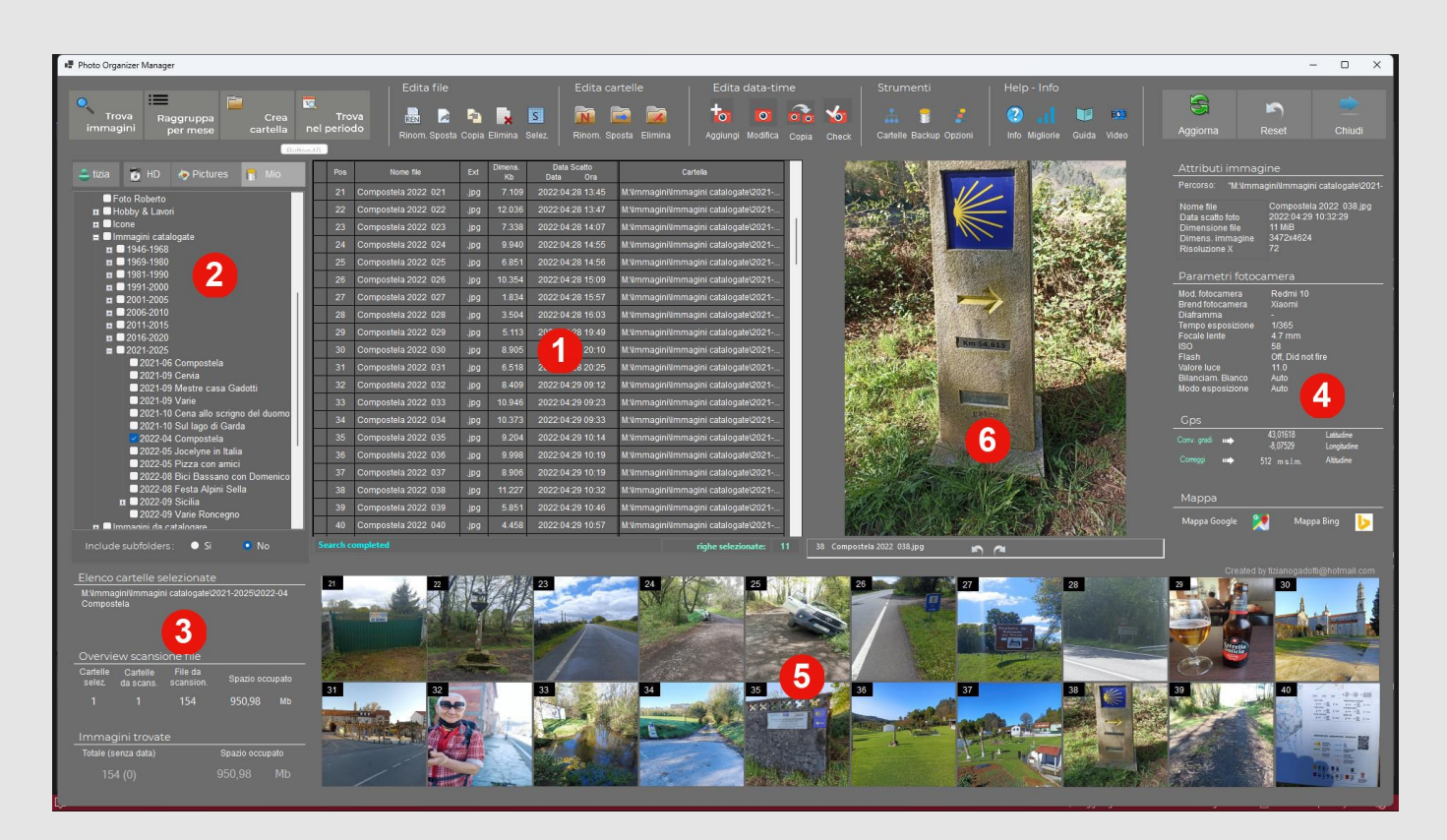

Foto1

NOTA1 : Limitatamente ai seguenti tipi di file: jpeg, bmp, png, tiff,

# **RICERCA IMMAGINI**

| 💄 tizia    | 🚺 нр                                                                                                    | Pictures                                                                                                    | Personale                  |
|------------|----------------------------------------------------------------------------------------------------|----------------------------------------------------------------------------------------------------|----------------------------|
|            | magini catalog<br>1946-1968<br>1969-1980<br>1991-2000<br>2001-2005<br>2006-2010<br>2011-2015<br>2016-2020<br>2021-06<br>2021-06<br>2021-06<br>2021-06<br>2021-07<br>2021-07<br>2021-09<br>2021-09<br>2021-09<br>2021-09<br>2021-09<br>2022-09<br>2022-05<br>2022-05 | ompostela<br>ervia<br>lestre casa Gadot<br>arie<br>ena allo scrigno d<br>ul lago di Garda<br>ompostela<br>ocelyne in Italia<br>zza con amici<br>ci Bassano con D<br>esta Alpini Sella<br>cilia<br>arie Roncegno<br>ogare<br>cazioni<br>e | ti<br>del duomo<br>omenico |
| Includi so | ttocartelle:                                                                                                    | ● Si                                                                                                    | No                         |

### **Esplora-file**

Per agevolare la ricerca delle immagini POM permette di scegliere fra quattro tipi di esplora-file di cui uno (**Personale**) può essere impostato dall'utente. E' anche possibile impostare con quale dei quattro esplora-file avviare POM.

La possibilità di scegliere il tipo di Esplora che più si adatta semplifica la ricerca delle cartelle.

### Numero di cartelle selezionabili

Non ci sono limiti al numero di cartelle selezionabili. Si possono selezionare una o più cartelle come anche una partizione o un disco intero.

Per default POM esclude le cartelle che di prassi non contengono immagini utente, come ad esempio le cartelle di sistema che, al contrario, influirebbero negativamente e inutilmente sulla velocità delle ricerche.

### Includere sottocartelle nella ricerca

La ricerca può essere limitata alle cartelle selezionate (**No**) oppure alle cartelle selezionate e a tutte le cartelle sottostanti (**Si** includi sottocartelle). Per default la ricerca viene eseguita sulla cartella selezionata omettendo le sottocartelle.

| - Cartelle<br>M:\Immag<br>M:\Immag<br>M:\Immag | selezionate<br>gini\Etichette<br>gini\Disegni_<br>gini\Disegni_ | spezie<br>Roberto_Ti<br>Roberto | ff                      |       |
|------------------------------------------------|-----------------------------------------------------------------|---------------------------------|-------------------------|-------|
| Cartelle<br>selez.                             | Cartelle da<br>scansion.                                        | File da scansion.               | Spazio occ              | upato |
| 3                                              | 3                                                               | 66                              | 213,04                  | Mb    |
| Totale (s                                      | ni trovate —<br>senza data o .t<br>19 (36)                      | iff) S                          | ipazio occupat<br>01,86 | Mb    |

### Informazioni sui file in esame

Le cartelle selezionate vengono elencate nel box "Cartelle selezionate".

Ogni volta che si seleziona una cartella, POM indica nel box **Overview**, sommandoli, lo spazio occupato e il numero totale dei file (non solo immagini) contenuti nelle cartelle selezionate.

A ricerca conclusa vengono invece indicati il numero totale di **Immagini trovate** e il relativo spazio occupato. Fra parentesi vengono indicate le immagini prive di data.

# <u>Trova immagini</u>

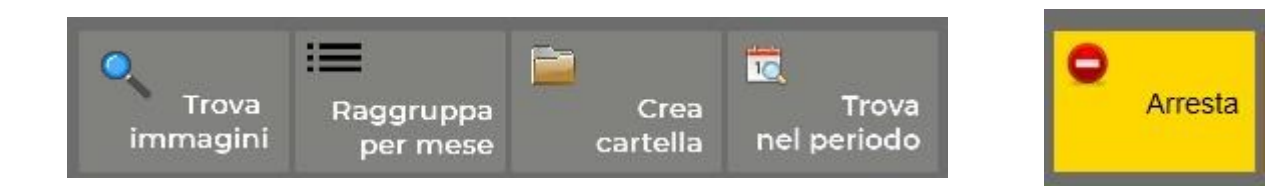

Dopo aver selezionato le cartelle e aver cliccato su **Trova,** POM cerca le immagini in sequenza per ognuna delle cartelle selezionate. Il risultato è una lista di file, 20 dei quali vengono visualizzati nella **tabella centrale** e, come miniature, nella griglia sottostante.

La ricerca può essere interrotta cliccando in qualsiasi momento sul tasto "Arresta"

| Pos | Nome file             | Ext  | Dimens.<br>Kb | Data Scatto<br>Data Ora | Cartella                                |
|-----|-----------------------|------|---------------|-------------------------|-----------------------------------------|
| 41  | Compostela 2022 - 042 | .jpg | 5.851         | 2022:04:29 10:46        | M:\Immagini\Immagini catalogate\2021-20 |
| 42  | Compostela 2022 - 043 | .jpg | 4.579         | 2022:04:29 10:57        | M:\Immagini\Immagini catalogate\2021-20 |
| 43  | Compostela 2022 - 044 | .jpg | 4.458         | 2022:04:29 10:57        | M:\Immagini\Immagini catalogate\2021-20 |
| 44  | Compostela 2022 - 045 | .jpg | 4.709         | 2022:04:29 10:58        | M:\Immagini\Immagini catalogate\2021-20 |
| 45  | Compostela 2022 - 046 | .jpg | 8.356         | 2022:04:29 11:05        | M:\Immagini\Immagini catalogate\2021-20 |

### Griglia miniature

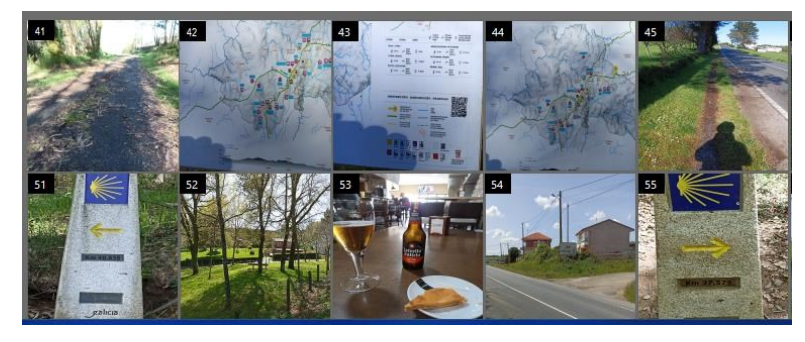

Il numero indicato sulla miniatura corrisponde a quello della riga della tabella.

**Cliccando una volta** su una miniatura l'immagine viene riportata ingrandita nel box a destra.

**Cliccando due volte** su una miniatura si seleziona la corrispondente riga nella tabella (la riga viene evidenziata in blu)

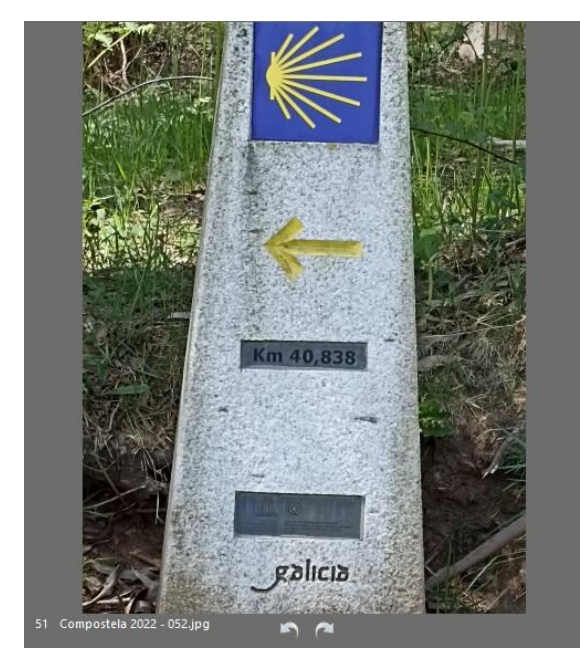

**Cliccando due volte** sull'immagine ingrandita l'immagine viene aperta a tutto schermo usando l'applicazione di default.

Le due frecce permettono di ruotare l'immagine in senso orario e antiorario ogni volta di 90°.

L'immagine viene salvata dopo ogni rotazione.

# Trova nel periodo

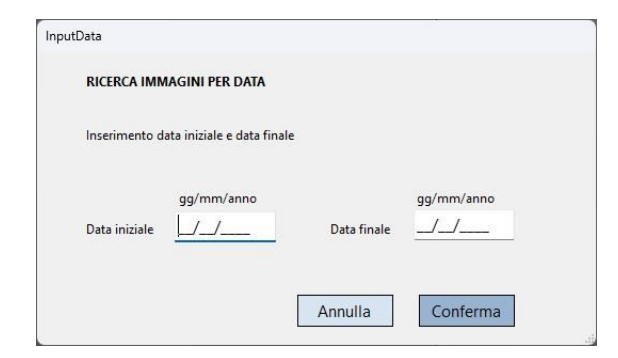

Ricerca immagini che hanno una data di creazione compresa fra due date.

Le immagini prive di data non vengono considerate.

**Nota:** Immagini senza data non possono essere considerate né nella ricerca per data né nel raggruppamento per mese. Più avanti viene spiegato come con POM sia possibile aggiungere manualmente la data e l'ora.

### Procedura:

- Selezionare le cartelle o i driver
- Cliccare su "Trova periodo"
- Inserire la data iniziale e la data finale della ricerca
- Confermare

### Raggruppa per mese

Sulla base della data di creazione le immagini vengono raggruppate per anno e per mese. Per ogni mese (solo se contiene immagini) viene creata una cartella a cui viene attribuito un nome costituito dall'anno e dal mese (Esempio: 2021-09).

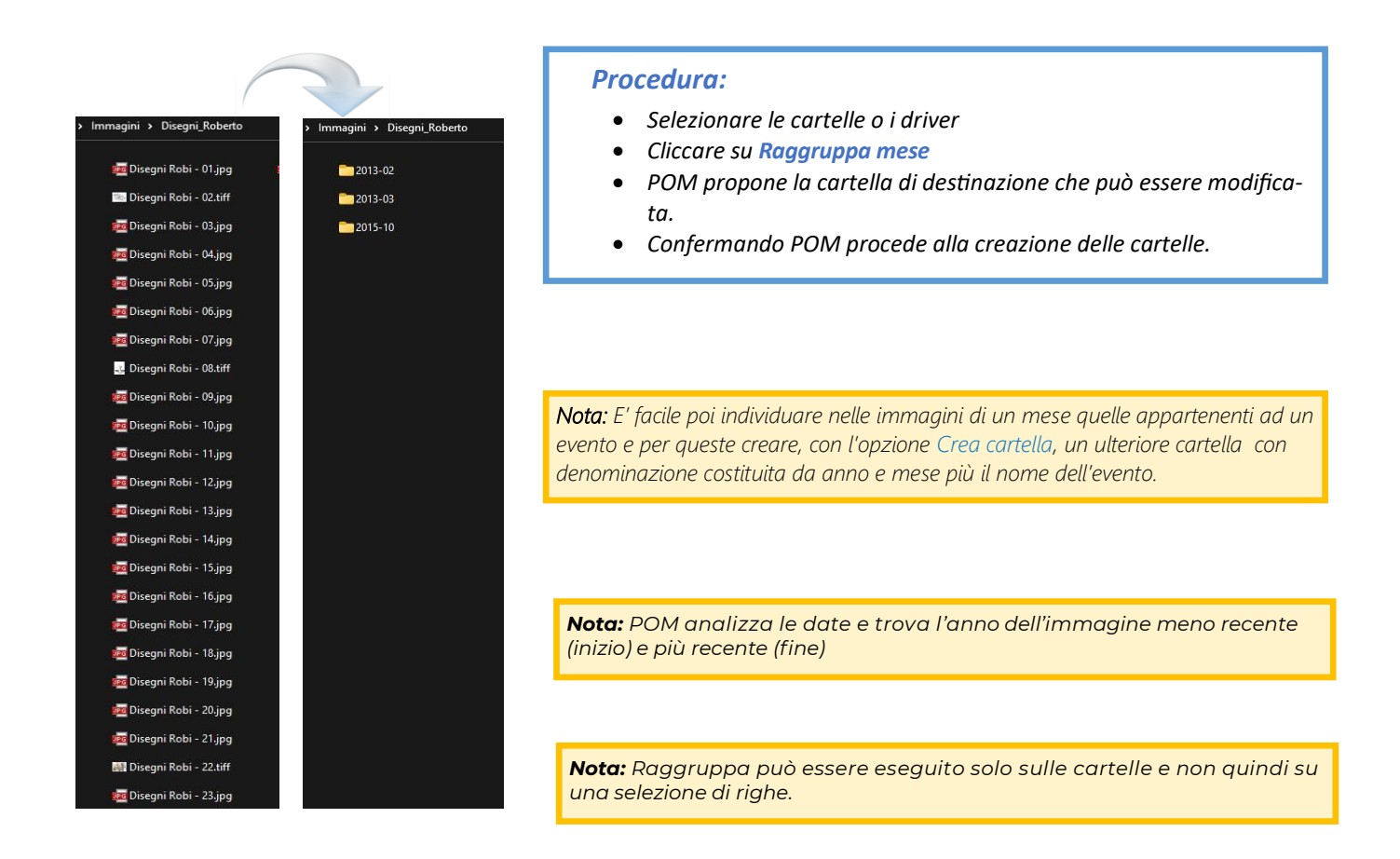

# <u>Crea nuova cartella</u>

E' una delle opzioni che maggiormente aiutano a organizzare le immagini. Si seleziona un gruppo di immagini che appartengono ad un evento e lo si inserisce in una nuova cartella. POM aiuta ad individuare facilmente queste immagini e guida soprattutto nella creazione delle cartelle.

| IMMETTERE IL NO                           | OME DELLA NUOVA CARTE                           | LLA      |
|-------------------------------------------|-------------------------------------------------|----------|
| Nome della n                              | uova cartella                                   |          |
|                                           |                                                 |          |
| Anteporre                                 | Anno/Mese al nome della d                       | artella  |
|                                           |                                                 |          |
|                                           |                                                 |          |
|                                           |                                                 |          |
| nteprima nome ca                          | artella                                         |          |
| nteprima nome ca                          | artella                                         |          |
| Anteprima nome ca                         | artella<br>LLA VIENE SALVATA QUI                |          |
| Anteprima nome ca<br>LA NUOVA CARTEI<br>M | artella<br>LLA VIENE SALVATA QUI                | Modifica |
| nteprima nome ca<br>LA NUOVA CARTEI<br>M  | artella<br>LLA VIENE SALVATA QUI<br>I:\lmmagini | Modifica |
| nteprima nome ca<br>.A NUOVA CARTEI<br>M  | artella<br>LLA VIENE SALVATA QUI<br>I:\lmmagini | Modifica |

Con questa opzione possiamo creare una nuova cartella, darle un nome, inserirvi le immagini e anteporvi, in modo automatico o manuale, il periodo nel quale si collocano

(esempio: 2011-07 Vacanze Isola d'Elba).

### Procedura Crea nuova cartella:

- Selezionare le cartelle o i driver
- Selezionare le immagini da inserire nella nuova cartella
- Cliccare su Crea Cartella del menù Ricerca immagini
- Inserire il nome della nuova cartella
- Selezionando "Anteporre Anno/Mese...." vengono anteposti al nome l'anno e il mese rilevati dalla prima immagine selezionata che li contiene. Se l'immagine ne è priva, Anno e Mese sono inseribili manualmente.
- Viene proposto di posizionare la nuova cartella creata sotto la stessa directory da cui provengono le immagini selezionate. E' però possibile modificare la cartella di destinazione proposta o crearne una nuova in alternativa (tasto "Modifica").
- Cliccando su "Conferma" si attiva il processo.

# EDITA FILE

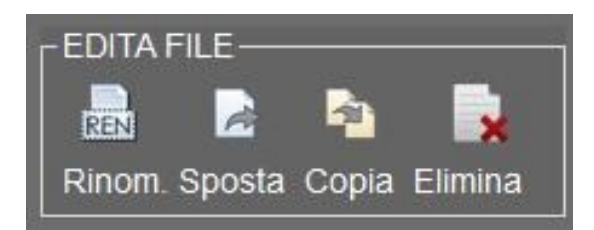

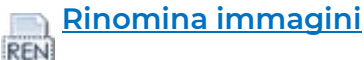

Rinominare una serie di immagini completa la creazione di una nuova cartella per la loro classificazione.

Nella prima colonna **()** della nuova finestra vengono inseriti i nomi attuali.

Nella seconda colonna compaiono i nuovi nomi costituiti da un nome seguito dalla numerazione progressiva che ne permette la loro differenziazione. L'uso della numerazione progressiva non è obbligatorio. In alternativa si possono rinominare i file uno alla volta.

|   | Pos | 1 Nome attuale                                                                                                    | Nuovo nome                                                                                                    |
|---|-----|----------------------------------------------------------------------------------------------------|----------------------------------------------------------------------------------------------------|
| ⊳ | 1   | IMG 118                                                                                                    | nuovo nome - 01                                                                                                    |
|   | 2   | IMG 119                                                                                                    | nuovo nome - 02                                                                                                    |
|   | 3   | IMG-20170530-WA0001                                                                                                    | nuovo nome - 03                                                                                                    |
|   | 4   | IMG-20170715-WA0000                                                                                                    | nuovo nome - 04                                                                                                    |
|   | 5   | IMG-20170716-WA0003                                                                                                    | nuovo nome - 05                                                                                                    |
|   | 6   | IMG-20170719-WA0000                                                                                                    | nuovo nome - 06                                                                                                    |
|   | 7   | IMG-20170824-WA0001                                                                                                    | nuovo nome - 07                                                                                                    |
|   | 8   | IMG-20170829-WA0000                                                                                                    | nuovo nome - 08                                                                                                    |
|   | 9   | IMG-20180102-WA0000                                                                                                    | nuovo nome - 09                                                                                                    |
|   | 10  | IMG117                                                                                                    | nuovo nome - 10                                                                                                    |
|   | 11  | IMG_20190324_172543                                                                                                    | nuovo nome - 11                                                                                                    |
|   | 12  | IMG_20190421_171902                                                                                                    | nuovo nome - 12                                                                                                    |
|   | 13  | IMG_20190421_172803                                                                                                    | nuovo nome - 13                                                                                                    |
|   | 14  | P_20170715_173342                                                                                                    | nuovo nome - 14                                                                                                    |
|   | 15  | P_20170715_173352                                                                                                    | nuovo nome - 15                                                                                                    |
|   | 16  | P_20170715_173450                                                                                                    | nuovo nome - 16                                                                                                    |
|   | 17  | P_20170725_160722                                                                                                    | nuovo nome - 17                                                                                                    |
|   | 18  | P_20170725_160732                                                                                                    | nuovo nome - 18                                                                                                    |
|   | 19  | WP_20161030_003                                                                                                    | nuovo nome - 19                                                                                                    |
| 0 |     |                                                                                                    |                                                                                                    |
|   |     | Pos         D       1         2       3         4       5         6       7         8       9         10       11         12       13         14       15         16       17         18       19         ♀       × | Pos         Nome attuale           ▷         1         IMG 118           2         IMG 119           3         IMG-20170530-WA0001           4         IMG-20170715-WA0000           5         IMG-20170715-WA0000           5         IMG-20170719-WA0000           6         IMG-20170824-WA0001           8         IMG-20170829-WA0000           9         IMG-20180102-WA0000           10         IMG117           11         IMG_20190324_172543           12         IMG-20190421_171902           13         IMG-20190421_172803           14         P_20170715_173342           15         P_20170715_173352           16         P_20170725_160722           18         P_20170725_160732           19         WP_20161030_003 |

### Procedura Rinomina immagini:

- Selezionare le cartelle o i driver e cliccare su Trova per elencare i file
- Selezionare le immagini da rinominare
- Cliccare su **Rinomina** nel menù Edita File
- Nella finestra che si apre scegliere le opzioni che definiscono il nuovo nome. In particolare:
- L'aggiunta di una numerazione progressiva e il numero da cui far partire la numerazione
- L'aggiunta di un separatore e di uno spazio
- Il nuovo nome dell'immagine (comune a tutte le immagini)
- Cliccando su "Esegui" si attiva il processo Rinomina.

# 💊 <u>Sposta immagini</u>

I file immagine possono essere spostati da una cartella all'altra. La cartella di origine che, per effetto dello spostamento, rimane vuota, viene eliminata.

### Procedura sposta immagini:

- Selezionare le cartelle o i driver e cliccare su Trova per elencare i file
- Selezionare le immagini da spostare
- Cliccare su Sposta nel menù Edita File
- Nella finestra che si apre scegliere la cartella destinazione e confermare

### 🛉 <u>Copia</u> 🛛 🗶 <u>Elimina immagini</u>

Come per sposta la procedura per copiare o eliminare immagini prevede la selezione della cartella origine, dei file e, nel caso di copia, la scelta della cartella di destinazione. I file eliminati vengono posti nel cestino e sono quindi recuperabili.

### Seleziona o deseleziona

Cliccando su 📕 si selezionano o deselezionano tutte le righe della tabella.

NB: Le righe della tabella possono essere selezionate (una alla volta) anche facendo doppio clic sulle miniature delle immagini

### Ordinamento ascendente

S

Selez.

Per ordinare i dati della tabella in ordine ascendente cliccare sull'intestazione della colonna che si vuole ordinare.

# EDITA CARTELLE

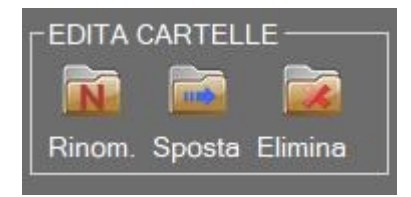

### **Rinomina** cartella

Per rinominare una cartella è sufficiente selezionarla e cliccare su "Rinomina". Nella finestra che si apre inserire il nuovo nome della cartella e premere "Ok"

### 🗿 <u>Sposta cartella</u>

Cliccare su **"Sposta".** Nella finestra che si apre selezionare la destinazione della cartella e premere "Invio"

### **Elimina** cartella

### Cliccare su "Elimina"

La cartella viene spostata nel cestino e può essere recuperata. Avvisa se la cartella contiene file e chiede conferma prima di eliminarla.

# EDITA DATI EXIF

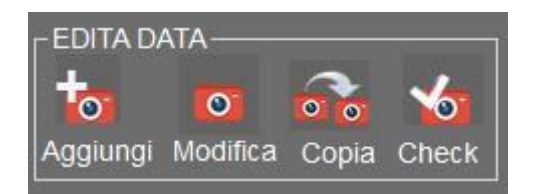

POM utilizza alcuni dati exif (data dello scatto, latitudine, longitudine e altitudine) per gestire la catalogazione e il posizionamento dell'immagine su una mappa. Data dello scatto e Altitudine possono essere aggiunti o modificati. Con queste due opzioni (**Modifica e Copia**) si gestisce la data dello

scatto .

### Aggiungi-Modifica data di scatto

### Procedura aggiungi-modifica dati exif:

- Selezionare sulla tabella le immagini da aggiungere o modificare
- Cliccare su Aggiungi o Modifica nel menù Edita Dati Exif
- Nella finestra che si apre inserire o modificare la data e l'ora e confermare.
- Il testo nella riga o nelle righe selezionate e modificate diventa verde a conferma dell'avvenuta modifica.

### 🔁 <u>Copia data di scatto</u>

Procedura copia data di scatto exif di un'immagine su un'altra immagine:

- Selezionare la riga della tabella da cui si vuole copiare data e ora dello scatto
- Cliccare su Copia nel menu "Edita dati Exif"
- Selezionare la riga o le righe della tabella su cui si vuole copiare la data e l'ora di scatto
- Confermare.
- Il testo delle righe modificate diventa verde

| InsertDataMultiOriginal | -       | - 0    | ×      |
|-------------------------|---------|--------|--------|
| Data creazione immagine | gg mm   | aaaa o | re min |
|                         | Annulla | Confe  | erma   |

Maschera per l'inserimento della data e ora di scatto

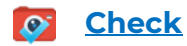

In determinati casi, l'opzione **Check** è in grado di recuperare una data di scatto nascosta. Questa operazione può richiedere diversi minuti.

# EDITA MAPPA

Ogni immagine dotata dei seguenti parametri exif GPS **Latitudine - Longitudine - Altitudine** può essere rappresentata su una mappa:

La mappa si apre cliccando su 🂓 o su 🥠

Il punto corrispondente alle coordinate dell'immagine viene contrassegnato con un segnaposto  $\, Q \,$ 

In aggiunta può essere inserita una legenda con indicazione della data, ora e altitudine.

Accedendo al menu Opzioni possiamo impostare i seguenti parametri::

- Tipo di legenda con l'indicazione del giorno, ora e altitudine
- Tipo di mappa (Google o Bing)
- Accuratezza della localizzazione (da 2 a 10)
- Valore dello Zoom (da 5 a 20)
- Colore Marker

La mappa può essere massimizzata a tutto schermo e salvata.

I valori Latitudine e Longitudine sono espressi in numeri decimali e possono essere convertiti in gradi cliccando su 🗰 Gradi

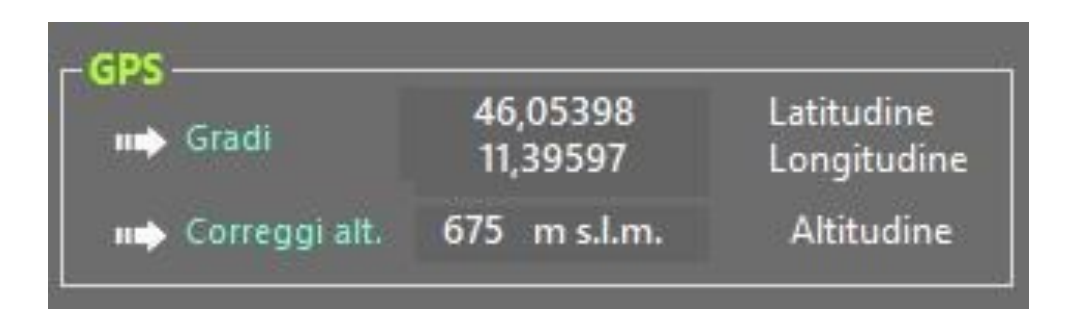

Il valore Altitudine può essere corretto cliccando su 🗰 Correggi alt.

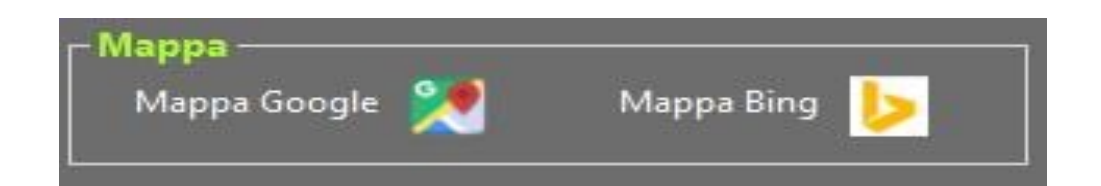

# Procedura per aprire la mappa: Selezionare una o più immagini. Se non si seleziona alcuna immagine per default viene mappata l'immagine ingrandita. Cliccare su Google o su Bing map per aprire la mappa Per spostare la mappa tenere premuto il tasto sinistro del mouse e trascinare Per salvare la mappa cliccare su e quindi con il tasto destro del mouse in qualsiasi punto della mappa

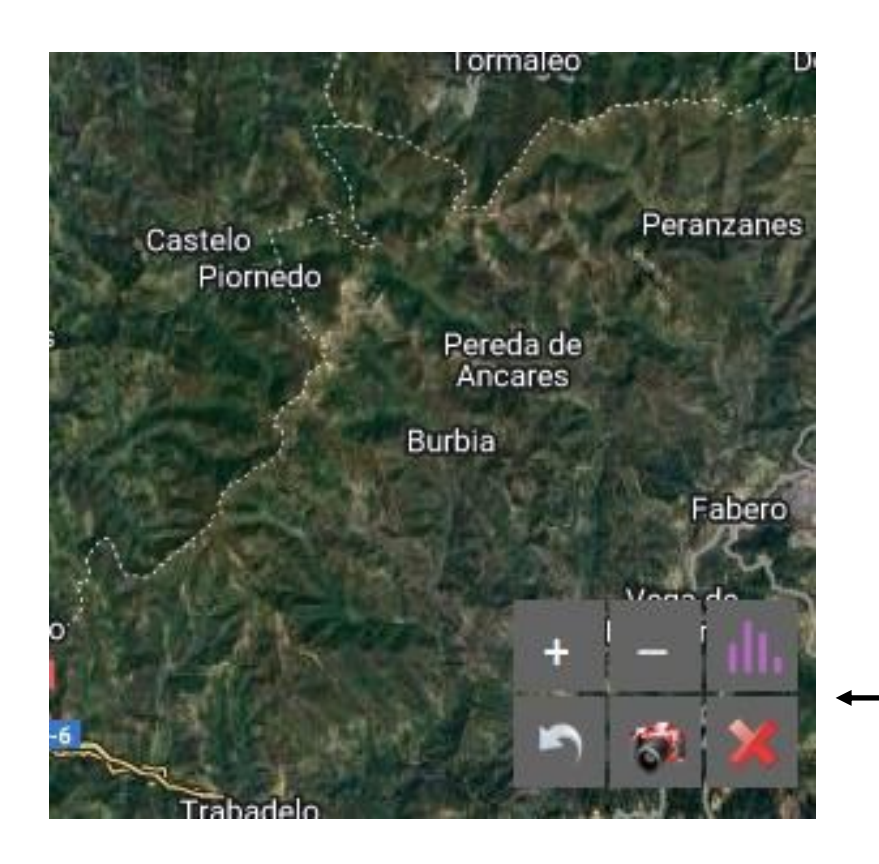

### Opzione solo indicatore (marker)

Legenda visibile al passaggio del mouse

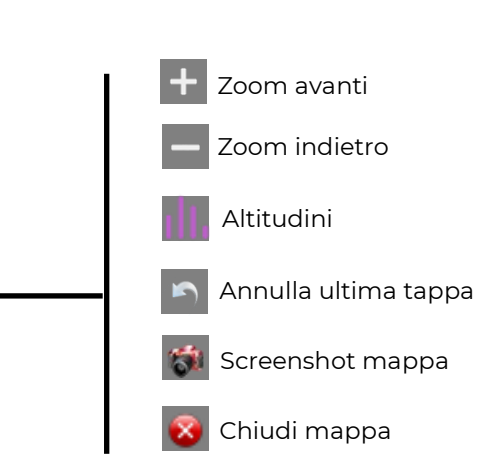

I comandi sulla mappa

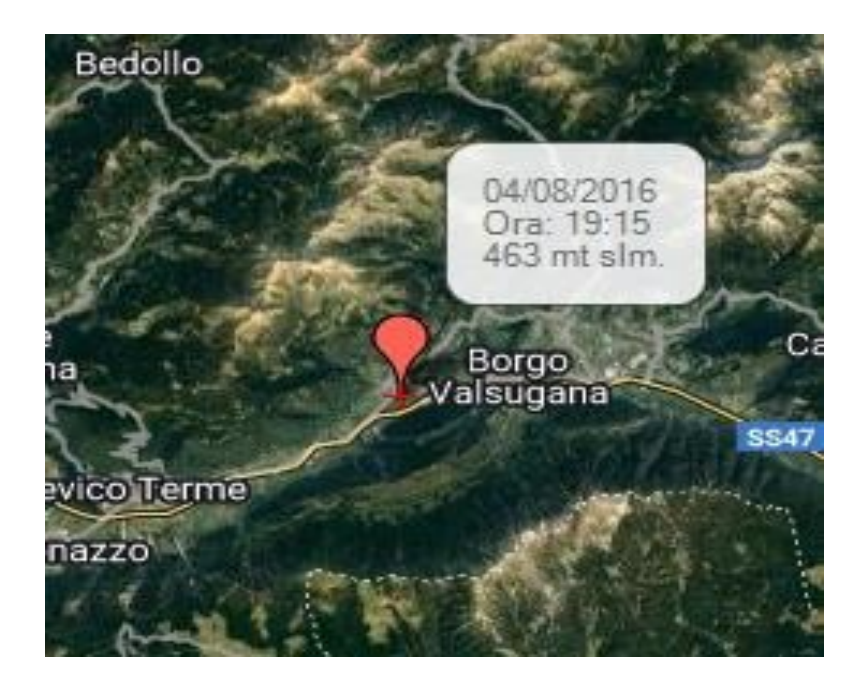

### Opzione Indicatore e legenda

La legenda può essere:

- nascosta
- visibile al passaggio del mouse
- sempre visibile.

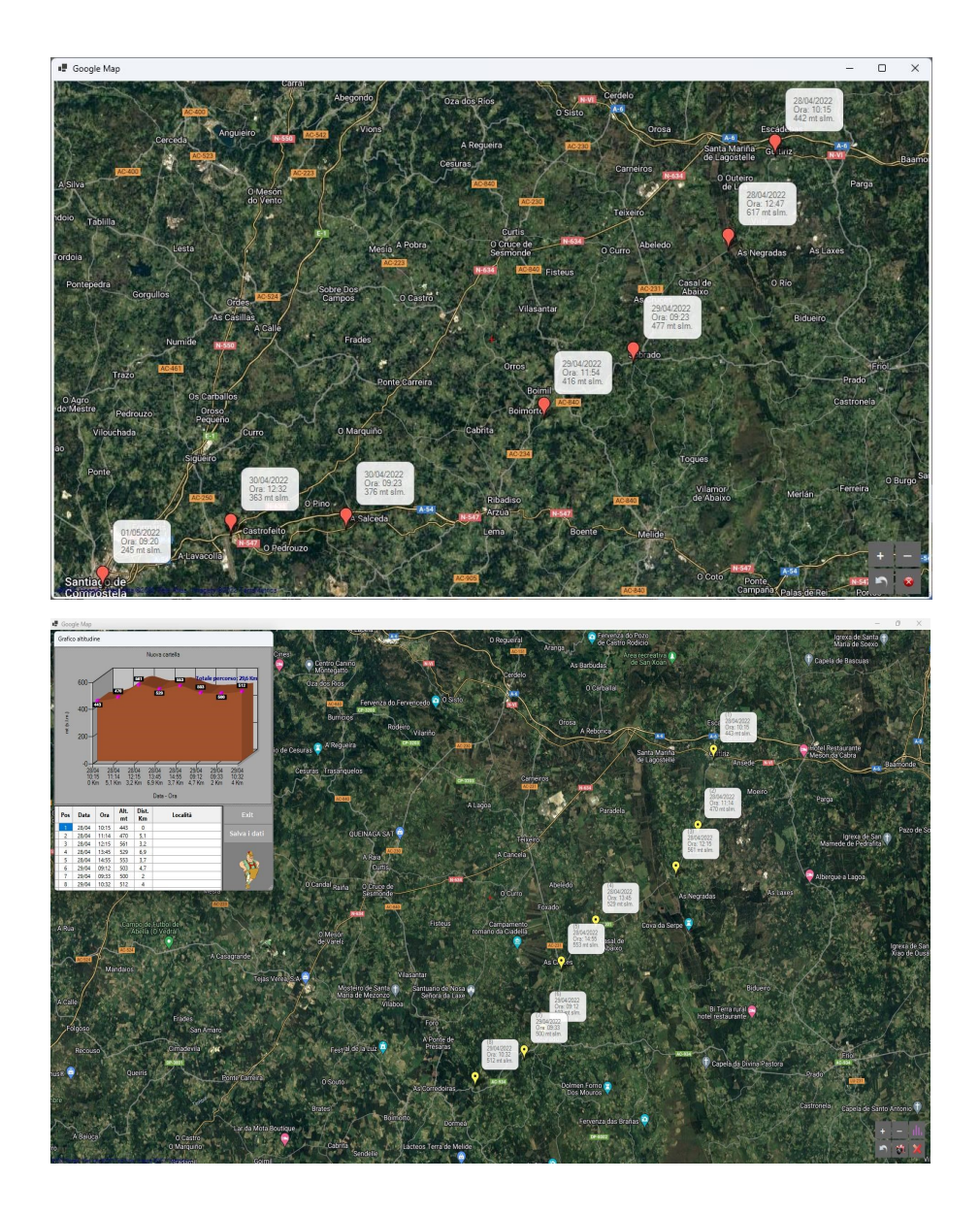

Opzione **itinerario** con visualizzazione della legenda (Data, Ora, Altitudine)

Itinerario con **Diagram ma delle altitudini** e delle **distanze percorse** 

Nella tabella si possono inserire le **località** relative ad ogni tappa del percorso

Visualizzazione a diagramma delle **altitudini e delle distanze** relative a ciascun marker. In ascissa **giorno e ora** dello scatto più la **distanza** in Km fra due tappe.

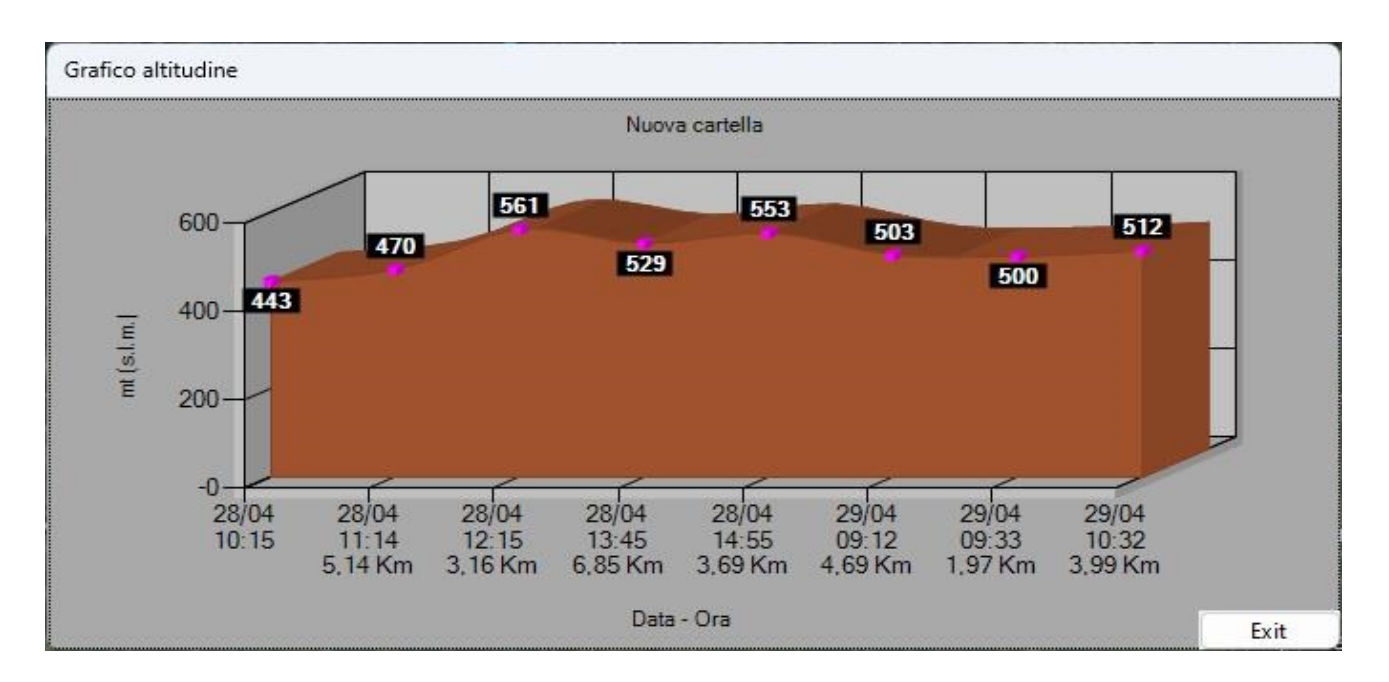

# **STRUMENTI**

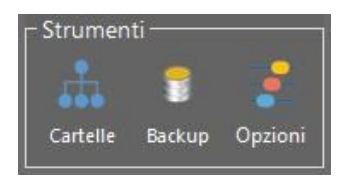

### Elenco Gerarchico delle cartelle

Selezionando una cartella o una partizione di un disco rigido (es. c:/) si ottiene una lista di tutte le <u>sottocartelle</u> che contengono immagini. La lista contiene informazioni essenziali come il numero di immagini, le dimensioni e l'ordine gerarchico occupato dalle cartelle. Le cartelle prive di immagini vengono ignorate. Questo strumento è utilissimo per avere una visione "panoramica" di come e do-ve sono posizionate tutte le immagini contenute nel PC.

| Immagini                  |                    |                 | 👁 🚹 39265 Totale immagini                                                    |
|---------------------------|--------------------|-----------------|------------------------------------------------------------------------------|
| Cartelle con immagini     | Totale<br>immagini | Dimens.<br>(Mb) | Percorso                                                                     |
| Immagini                  | 1                  | 0,743           | 0→ M:\Immagini                                                               |
| Biscotti                  | 2                  | 0,713           | 1— <sup>→</sup> M:\Immagini\Biscotti                                         |
| da 1 a 12                 | 12                 | 3,929           | 2 M:\Immagini\Biscotti\da 1 a 12                                             |
| da 13 a 24                | 12                 | 4,420           | 2 <sup>J</sup> M:\Immagini\Biscotti\da 13 a 24                               |
| Da 25 a 31                | 9                  | 3,134           | 2 M:\Immagini\Biscotti\Da 25 a 31                                            |
| Casa Trento               | 4                  | 5,295           | 1— <sup>→</sup> M:\Immagini\Casa Trento                                      |
| CasaRoncegno              | 20                 | 31,095          | 1 M:\Immagini\CasaRoncegno                                                   |
| Collage                   | 32                 | 68,631          | 1— M:\Immagini\Collage                                                       |
| Costruzione casa Roncegno | 90                 | 126,567         | 1 M:\Immagini\Costruzione casa Roncegno                                      |
| Muretto                   | 25                 | 116,410         | 2 M:\Immagini\Costruzione casa Roncegno\Muretto                              |
| Rudere Quaiato            | 7                  | 3,029           | 2 M:\Immagini\Costruzione casa Roncegno\Rudere Quaiato                       |
| Taglio noce               | 14                 | 6,625           | 2                                                                            |
| Database immagini         | 1                  | 0,547           | 1— M:\Immagini\Database immagini                                             |
| Sfondi vari HD            | 145                | 90,053          | 3→ M:\Immagini\Database immagini\200 Wallpapers HD\Sfondi vari HD            |
| Sfondi Zen HD             | 56                 | 29,627          | 3 <sup>1</sup> M:\Immagini\Database immagini\200 Wallpapers HD\Sfondi Zen HD |
| Buildings                 | 17                 | 1,895           | 3' M:\Immagini\Database immagini\Architecture\Buildings                      |
| Details                   | 9                  | 0,829           | 3 M:\Immagini\Database immagini\Architecture\Details                         |

### Procedura:

- Selezionare una cartella o un driver
- Cliccare su Cartelle del Menu Strumenti
- Doppio clic su una riga per avviare la ricerca delle immagini contenute nella cartella
- Cliccare su "Salva" per salvare la lista in un foglio Excel
- Cliccare sulla freccia accanto alla casella di testo contenente il percorso per passare alla cartella superiore
- Cliccare su 
   per scegliere una cartella

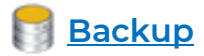

Questa opzione non è attiva. Un'ottima alternativa può essere Folders Backup scaricabile gratuitamente qui:

Applicazione: http://vbnetapplications.com/fbu.htm

Guida : <u>http://vbnetapplications.com/app/FBU/GuidaFBU%20it.pdf</u>

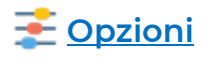

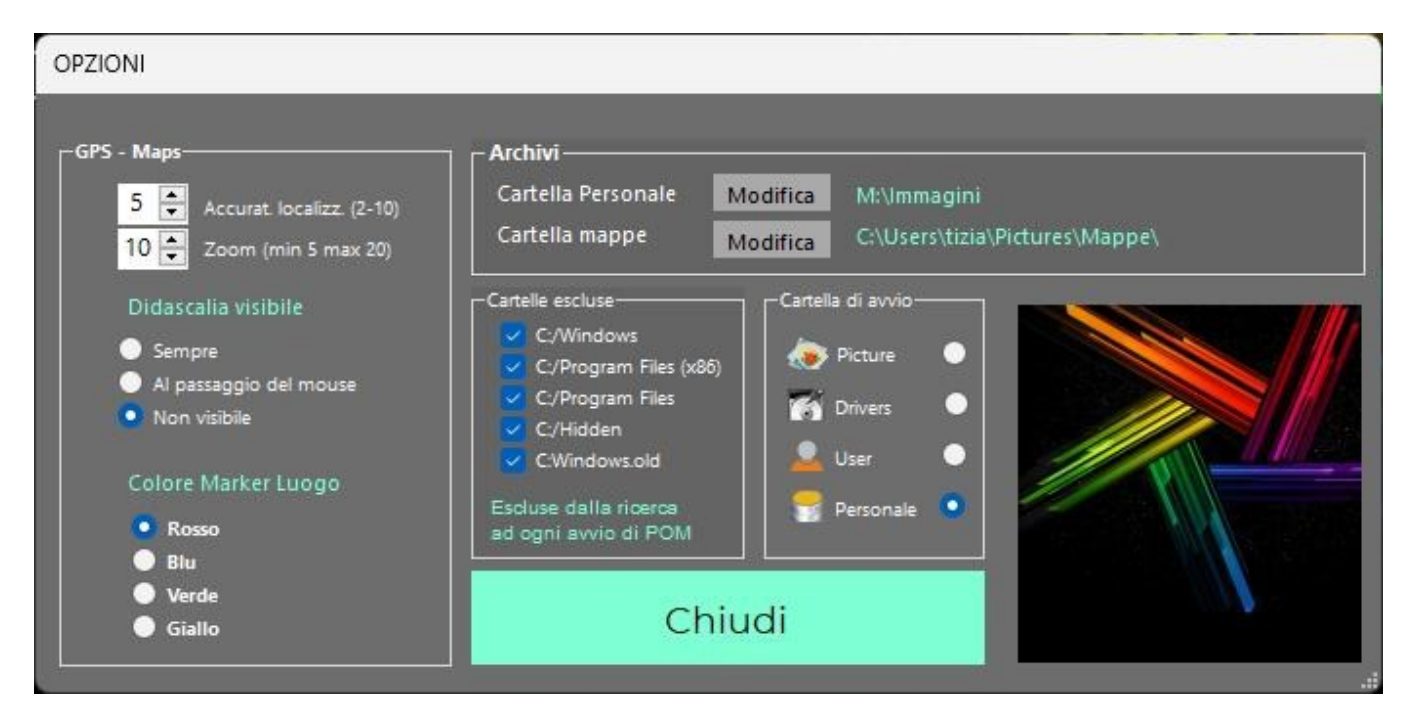

### **Cartelle escluse**

Queste cartelle contenute nella partizione C:\, vengono escluse dalle ricerche. Contengono soprattutto file di sistema. La ricerca effettuata su queste cartelle potrebbe produrre errori.

### Cartella di avvio

Scelta con quale tipo di Esplora file viene avviato POM. E' possibile scegliere una propria cartella preferenziale con cui avviare Photo Organizer Manager. In tal caso il percorso va specificato con l'opzione **"Cartella Personale**" sotto **"Archivi**"

### <u>Opzioni GPS—Maps</u>

Accuratezza della localizzazione: numero di decimali utilizzati per calcolare latitudine e longitudine.

**Zoom**: la risoluzione con cui viene mostrata la mappa. L'ultima posizione (marker) viene sempre indicata al centro della mappa. Può accadere che un percorso, all'apertura, non mostri tutte le tappe: è sufficiente modificare le dimensioni della mappa e spostarla sullo schermo fino ad ottenere la visualizzazione di tutti i marker delle tappe.

Visibilità didascalie e colore del segnaposto La posizione sulla mappa è definita da un segnaposto (marker) colorato. Il segnaposto può essere completato con una didascalia sempre visibile o nascosta e visibile al passaggio del mouse.

Colore del Marker. Scelta colore del Marker (indicatore posizione immagine sulla mappa)

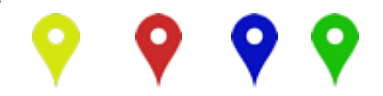

### <u>Archivi</u>

Il percorso della cartella di Avvio **Personale** e della cartella di salvataggio delle **Mappe** possono essere reimpostati dopo il primo utilizzo di POM.

Al primo avvio il percorso **Personale** coincide con quello di default delle **Immagini** (C:\Users\User\Pictures)

### CONSIGLI PER SALVARE CORRETTAMENTE IL PROPRIO ARCHIVIO DIGITALE IMMAGINI

- Creare una partizione da utilizzare solo per le immagini. La partizione può risiedere sullo stesso disco che contiene C:\ anche se è preferibile sia locata su disco separato.
- Utilizzare dischi SSD, più veloci e affidabili rispetto ai tradizionali HDD.
- Eseguire regolarmente il backup delle immagini. Il backup deve assolutamente risiedere su disco diverso da quello che contiene la partizione C:\ e diverso in ogni caso da quello che contiene le immagini originali.
- Per poter rintracciare facilmente le immagini usate la catalogazione <u>anno-mese</u> <u>-descrizione</u> ad esempio: 2021-10 Vacanze alle Canarie (sistema di classificazione su cui si basa POM)